## Step 1 Type in Church URL in your web browser bellA vista Step 2 Select "Give" BellA vista WINN CONCERNENT

| Step 3                   |                                                 |
|--------------------------|-------------------------------------------------|
|                          |                                                 |
| Any amount you're able   | e to provide makes a difference to the          |
| health and growth of our | church. Your contributions also support         |
| our life-changing minist | ries that impact families in Northwest          |
| Arkansas and b           | eyond. For that, we thank you!                  |
|                          | RUCTIONS FOR CHANGING MY RECURRING CONTRIBUTION |
| $\backslash$             |                                                 |
| Select "Give Now"        |                                                 |
| Select "Give Now"        |                                                 |
|                          |                                                 |

| ê @ |
|-----|
|     |
|     |
|     |
|     |
|     |
|     |
|     |
|     |

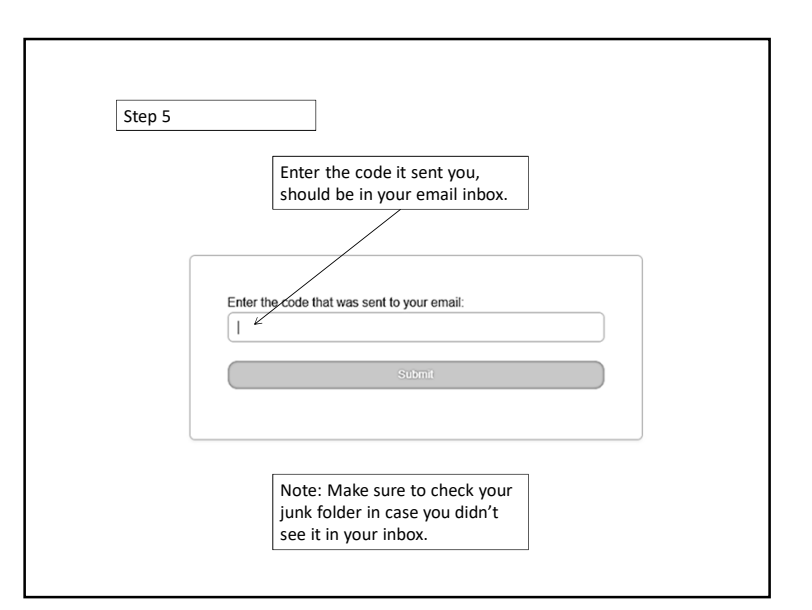

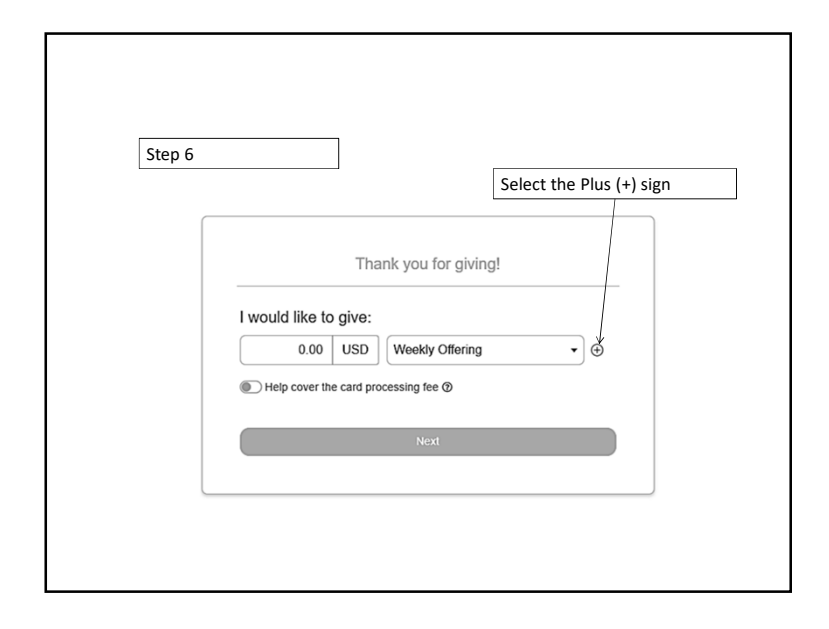

|         | Thank                       |                                                                    |   |                                                                                                    |
|---------|-----------------------------|--------------------------------------------------------------------|---|----------------------------------------------------------------------------------------------------|
| -       |                             | 6                                                                  |   | 1. Enter the amount                                                                                  |
| بر<br>ا | would like to give:         | <u> </u>                                                           |   | you wish to contribute                                                                               |
|         | Add New Entry               | Westhe Offician                                                    | × | 2. Select "Special<br>Contribution…"                                                                 |
|         | Total: 1.00 USD             | Weekly Ottering<br>Special Contribution (Explain in<br>Memo Below) |   | 3. Enter "Bogota Specia<br>Contribution" in Memo<br>block, or whatever you<br>are making the Special |
|         | Bogata Special Contribution | 6                                                                  |   | Contribution towards                                                                                 |
|         |                             |                                                                    |   | 4. Select Close                                                                                      |

| Card                                                                                            | Google Pay                                                                                           |             |
|-------------------------------------------------------------------------------------------------|----------------------------------------------------------------------------------------------------|-------------|
| Card number                                                                                     |                                                                                                    |             |
| 1234 1234 1234 1234                                                                             | VISA 🔟                                                                                               | 0 68        |
| Expiration date                                                                                 | Security code                                                                                        |             |
| MM / YY                                                                                         | CVC                                                                                                  | -0          |
| Country                                                                                         | Zip code                                                                                             |             |
| United States                                                                                   | ✓ 12345                                                                                              |             |
| Expiration date<br>MM / YY<br>Country<br>United States<br>By providing your card information, y | Security code<br>CVC<br>Zip code<br>12345<br>we allow Bella Vista Church of Christ to charge your ca | rd for futi |

| Step 9                                    |                          |
|-------------------------------------------|--------------------------|
|                                           |                          |
| Thank                                     | you for your aift!       |
| The charge of 1                           | 1.00 USD was successful. |
| Retur                                     | n to Online Giving       |
|                                           |                          |
|                                           | 1                        |
| Check your payment                        |                          |
| source to make sure the                   |                          |
| source to make sure the contribution went |                          |